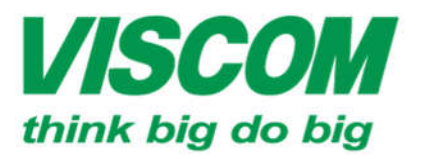

# **SCOM** CÔNG TY CỔ PHẦN VISCOM

ĐC: 59 Trần Tuấn Khải, P.5 , Q.5 ĐT: (08) 62.599599 Fax: (08) 6290.9616

DC: 06 Trân Tông, Q. Thank Khê DT: (0511) 6259599 Fax: (0511) 3655588

DT: (04) 3769.0470 Fax: (04) 3769.04 I: info@viscom.vn

### HƯỚNG DẪN NÂNG CẤP HAY HẠ CẤP PHẦN MỀM (FIRMWARE) TRÊN DWR-710 (HARDWARE: B1)

#### 1. Các bước kiểm tra phiên bản phần cứng:

- B1: Mở nắp lưng của thiết bị
- B2: Kiểm tra hàng chữ H/W Ver như hình minh họa

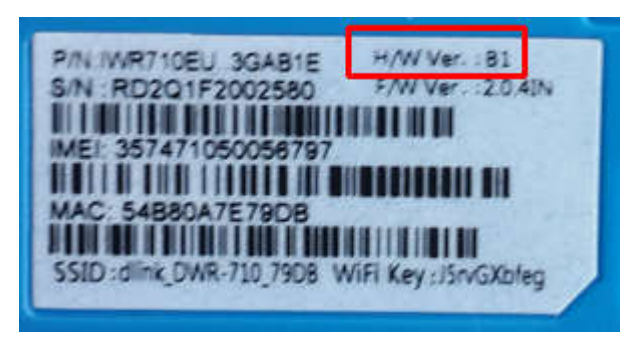

### 2. Các bước nâng/hạ cấp phần mềm:

- B0: Tải phần mềm cần thiết cho thiết bi theo link Link: https://drive.google.com/open?id=0B4 LdExh-jeZWENzaEVPRG9kME0
- B1: Cắm thiết bi vào cục sac USB 5V/1A hay 5V/2A
- B2: Chờ thiết bị khởi động xong khi cả 2 đèn sáng màu xanh lá.
- B3: Kết nối wifi vào thiết bi với tên và password được ghi trên nhãn của thiết bi
- B4: Mở trình duyệt web (IE, chrome hay firefox), gõ <u>http://192.168.0.1</u> và đăng nhập bằng:
  - Username: admin 0
  - Password: để trống

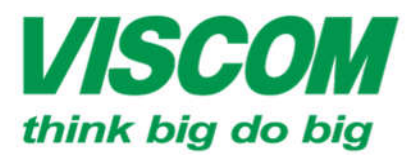

## **SCOM** CÔNG TY CỔ PHẦN VISCOM

TP Hồ Chi Minh ĐC: 59 Trần Tuấn Khải, P.5 , Q.5 ĐT: (08) 62.599599 Fax: (08) 6290.9616 Email: info@viscom.vn

Đà Nâng ĐC: 06 Trần Tổng, Q. Thank Khế ĐT: (0511) 6259599 Fax: (0511) 3655588 Email:info@viscom.vn

Hà Nô DC: 22 Lô 12A Trung Yên 10, Q. Cầu Giáy DT: (04) 3769.0470 Fax: (04) 3769.0461 Email: info@viscom.vn

| Login    |         |       |                |
|----------|---------|-------|----------------|
| Account  | admin   |       |                |
| Password |         |       | <b>D</b> -Link |
| Language | English | ~     |                |
|          | [       | Login |                |

B5: Vào Application → Firmware Upgrade → Browse... và chọn đến file đã được • tải về từ link ở bước B0 rồi chọn Upgrade

| Firmware Upgrade |                             |         |
|------------------|-----------------------------|---------|
| File name        | C:\Users\Nguyen Thar Browse |         |
| Status           | Ready                       | •       |
|                  |                             | Upgrade |

B6: Chờ thiết bị nâng cấp phần mềm •

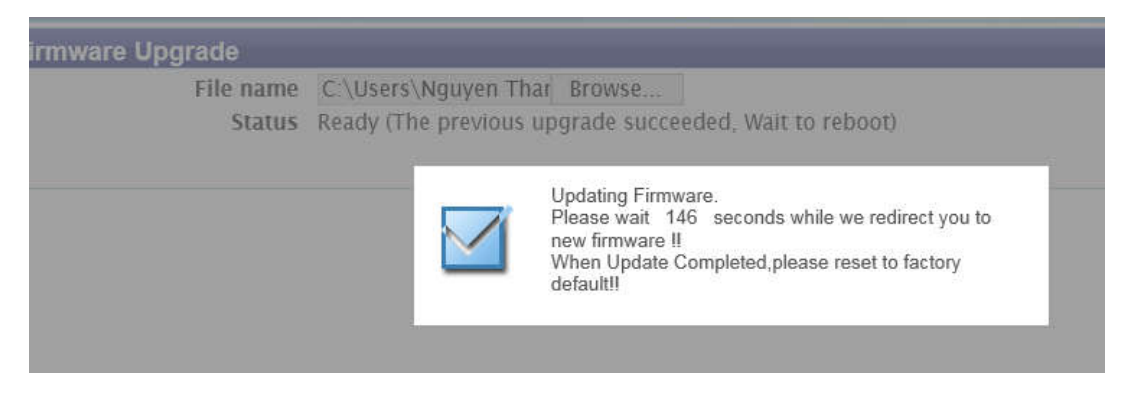

#### 3. Reset cứng thiết bị:

Sau khi nâng cấp phần mềm xong → Cần phải reset cứng thiết bị, các bước thực hiện như sau:

B1: Mở nắp thiết bị và cấp nguồn cho thiết bị •

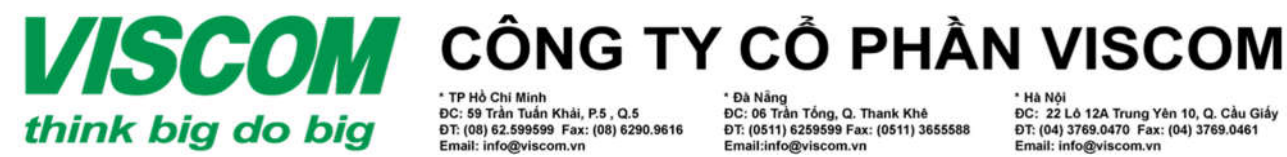

TP Hồ Chi Minh DC: 59 Trần Tuần Khải, P.5 , Q.5 DT: (08) 62.599599 Fax: (08) 6290.9616 Email: info@viscom.vn

Đà Nất ĐC: 06 Trần Tổng, Q. Thank Khê ĐT: (0511) 6259599 Fax: (0511) 3655588 il:info@viscom.vn

ĐC: 22 Lỏ 12A Trung Yên 10, Q. Cầu Giấy ĐT: (04) 3769.0470 Fax: (04) 3769.0461 Email: info@viscom.vn

B2: Trong lúc thiết bị đang có nguồn, dùng 01 kim kẹp giấy đã được bẻ thẳng • nhấn và giữ vào nút reset từ 7s đến 10s rồi buông ra để reset thiết bị như hình bên dưới

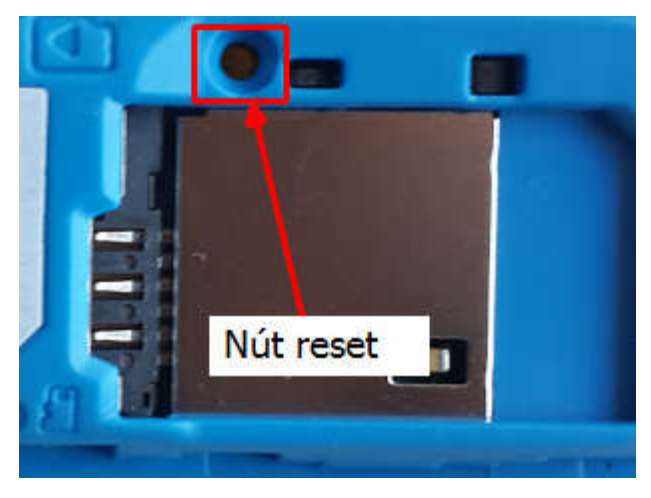

B3: Sau khi thiết bị reset, kết nối wifi lại với thiết bị và kiểm tra kết nối internet •

| us                           |                                                                                                    |   |
|------------------------------|----------------------------------------------------------------------------------------------------|---|
| SIM Status                   | SIM Attached                                                                                                    | Ĩ |
| Signal Strength              | - and the second second |   |
| Signal Type                  | HSPA+                                                                                                    |   |
| New Message                  | 0                                                                                                    |   |
| Call Status                  | Connected                                                                                                    |   |
| Roaming Status               | Not Roaming                                                                                                    |   |
| <b>Operators Information</b> | Viettel                                                                                                    |   |
| AN<br>Status                 | up                                                                                                    | 1 |
| IPv4 Interface               | ccmni0                                                                                                    |   |
| IPv4 Address                 | 27.79.208.177                                                                                                    |   |
| IPv6 Interface               |                                                                                                    |   |
| IPv6 Address                 |                                                                                                    |   |
| Primary DNS                  | 203 113 131 6                                                                                                    |   |